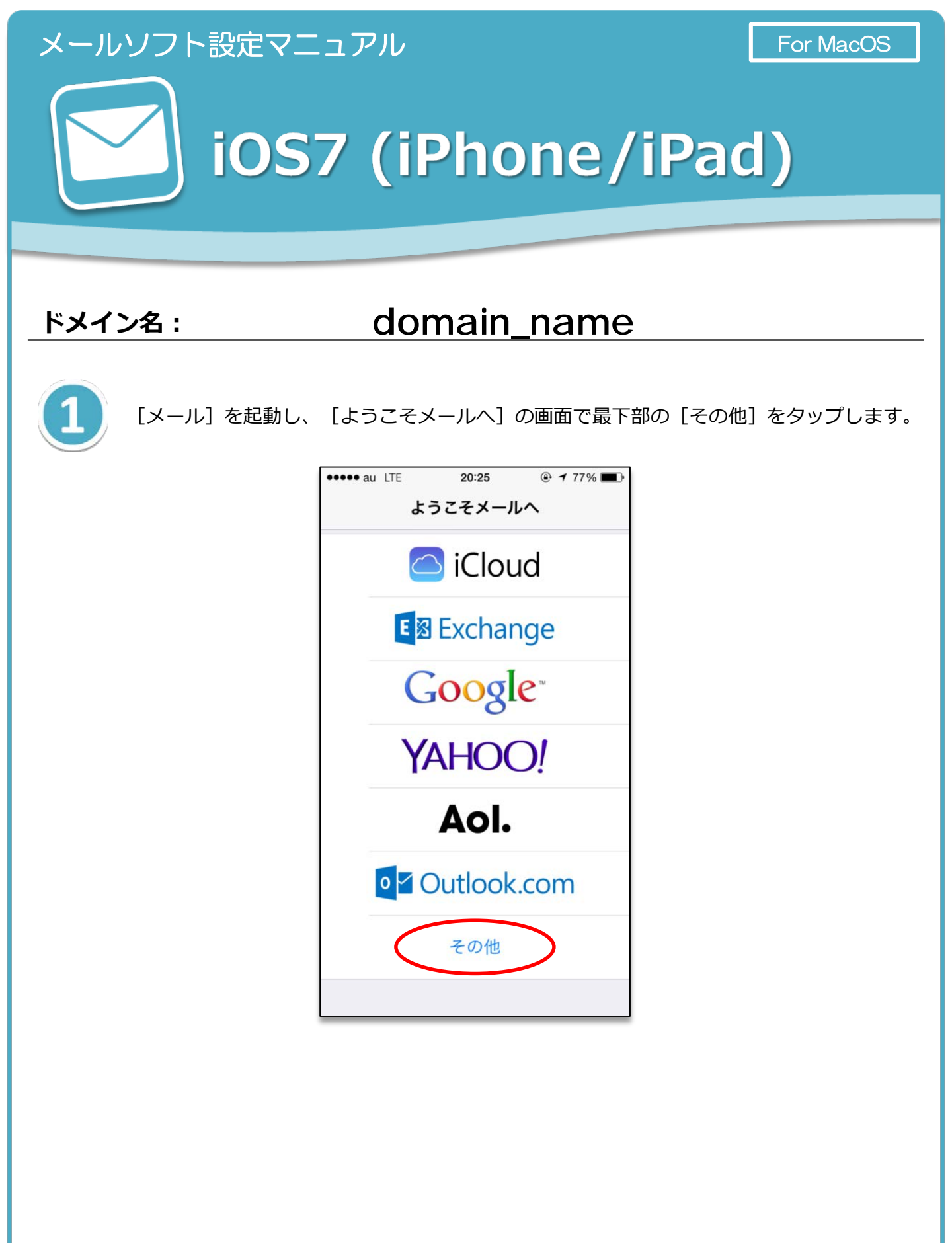

新規アカウント情報を入力します。

情報を入力後、画面右上の [次へ] をタップします。

••••• au LTE キャンセル 新規アカウント (次へ 名前 会社のメール メール example@example.com パスワード ••••••• 説明 メール設定 あ か さ  $\rightarrow$ 5 な は た 空白 ま や 5 ABC 改行 、。?! ~~ わ

## 【新規アカウント】

| 名前    | メールの差出人として表示される名前です。                                        |  |
|-------|-------------------------------------------------------------|--|
| メール   | コントロールパネルで設定したメールアドレスを入力します。<br>([@] 以降のドメイン名も含めて入力してください。) |  |
| パスワード | コントロールパネルで設定したメールアカウントのパスワードを入力<br>します。                     |  |
| 説明    | 作成するメールアカウントの設定の名称を入力します。                                   |  |

新規アカウントの設定を進めます。

画面の [POP] をタップし、 [受信メールサーバ] [送信メールサーバ] の設定を入力し ます。情報を入力後、画面右上の保存を [タップ] します。

| •••• au LTE      | <b>20:29</b>        |  |  |  |
|------------------|---------------------|--|--|--|
| キャンセル 新規アカウント 保存 |                     |  |  |  |
| IMAP             | РОР                 |  |  |  |
|                  |                     |  |  |  |
| 名前               | 会社のメール              |  |  |  |
| メール              | example@example.com |  |  |  |
| 説明               | メール設定               |  |  |  |
|                  |                     |  |  |  |
| 受信メールサー          | -/ \                |  |  |  |
| ホスト名             | m199.secure.ne.jp   |  |  |  |
| ユーザ名             | example@example.com |  |  |  |
| パスワード            | •••••               |  |  |  |
|                  |                     |  |  |  |
| 送信メールサー          | -/ \                |  |  |  |
| ホスト名             | m199.secure.ne.jp   |  |  |  |
| ユーザ名             | example@example.com |  |  |  |
| パスワード            |                     |  |  |  |

|       | 【受信メールサーバ】                                                  |
|-------|-------------------------------------------------------------|
| ホスト名  | mail_server_1                                               |
| ユーザ名  | コントロールパネルで設定したメールアドレスを入力します。<br>([@] 以降のドメイン名も含めて入力してください。) |
| パスワード | コントロールパネルで設定したメールアカウントのパスワードを<br>入力します。                     |

|       | 【送信メールサーバ】                                                  |
|-------|-------------------------------------------------------------|
| ホスト名  | mail_server_2                                               |
| ユーザ名  | コントロールパネルで設定したメールアドレスを入力します。<br>([@] 以降のドメイン名も含めて入力してください。) |
| パスワード | コントロールパネルで設定したメールアカウントのパスワードを<br>入力します。                     |

これでメールの設定は完了です。

再度、 iPhone・iPad のメールを起動します。メールボックスを閲覧することができます。 新規メールの作成は、右下に表示のようなアイコンをタップしてご利用いただきます。

| ••••• a | iu LTE | 20:44        | ● <b>1</b> 73% ■ |
|---------|--------|--------------|------------------|
|         |        | メールボックス      | 編集               |
|         | 受信     |              | >                |
| *       | VIP    |              | (i) >            |
| •       | フラ     | グ付き          | >                |
|         |        |              |                  |
|         |        |              |                  |
|         |        |              |                  |
|         |        |              |                  |
|         |        |              |                  |
|         |        |              |                  |
|         |        |              |                  |
|         |        | アップデート: たった今 |                  |

※ iOS7 (iPhone/iPad)の場合、上記手順でメール設定を進めますと
[POP over SSL] [SMTP over SSL]が標準で設定されます。
具体的には、受信メールサーバーの通信ポートが[995]、送信メールサーバーの
通信ポートが [465] に設定され、SSLによる暗号化の設定となります。

## ※ ご確認ください ※

現在ご利用のメールアカウントの【送受信サーバー】を
『pop. お客様のドメイン名』『smtp. お客様のドメイン名』等で設定されている場合、
(例:「pop.example.com」「smtp.example.com」等)
現在ご利用のメールサーバー管理会社へご確認の上、『IP アドレス』または、
『メールサーバー名』に修正いただきますと、メールの取りこぼしを防ぐことができます。